| 1. Navigate to: Main Menu ><br>Self Service > Payroll and<br>Compensation > Voluntary<br>Deductions                                                                                                    | Main Menu<br>Seal Menu<br>Seal Menu<br>Seal Menu<br>Seal Menu<br>Seal Menu<br>Seal Menu<br>Seal Service<br>Mad P Self Service<br>Recruiting<br>Workforce Administratic<br>Benefits<br>Time and Labor<br>Class Seniority Dt Verific<br>Class Seniority Dt Verific<br>Wo-4 Tax Information                                                                                                    |
|----------------------------------------------------------------------------------------------------|----------------------------------------------------------------------------------------------------|
| <ol> <li>Click the ADD Deduction button<br/>to add a Voluntary Deduction<br/>and go to Section I below.</li> </ol>                                                                                                    | Voluntary Deductions San Diego Unified School Distr                                                                                                    |
| OR                                                                                                    | Voluntary Deductions Deduction Type Start Date Start Date Start Da      |
| Click the <b>Edit</b> button next to the<br>Voluntary Deduction you wish to<br>edit and go to <b>Section II</b> on<br>page 2.                                                                                                    | Community Service Association 11/01/2003 Currently \$5.00 Edit                                                                                                    |
| Section I. A                                                                                                    | Adding a Voluntary Deduction                                                                                                    |
| a. Click the Q to select Type of Dec                                                                                                    | Austion c Enter Amount/Percentage to be                                                                                                    |
| <ul> <li>Only choice is Community Service</li> <li>b. Select Amount or Percent from t<br/>menu. Select Amount if you wan<br/>amount to be deposited. Select P<br/>want a specific percentage of you</li> </ul>                                                                                                    | a Association.       deducted, Start Date and Stop         be drop-down       Date. (Stop Date is optional and can be left blank.)         be recent if you       d. Click Submit.         ur gross pay to       d. Click Submit.                                                                                                    |
| <ul> <li>Only choice is Community Service</li> <li>b. Select Amount or Percent from to<br/>menu. Select Amount if you wan<br/>amount to be deposited. Select P<br/>want a specific percentage of you<br/>be deposited.</li> </ul>                                                                                                    | a Association.       deducted, Start Date and Stop         a Association.       Date. (Stop Date is optional and can be left blank.)         b t a fixed dollar       d. Click Submit.         b arrows pay to       d. Click Submit.                                                                                                    |
| <ul> <li>Only choice is Community Service</li> <li>Select Amount or Percent from the menu. Select Amount if you wante amount to be deposited. Select Percentage of your be deposited.</li> </ul>                                                                                                    | addition:       c. Enter Anounty Percentage to be         e Association.       deducted, Start Date and Stop         behe drop-down       Date. (Stop Date is optional and can be left blank.)         bercent if you       d. Click Submit.         ur gross pay to       d.                                                                                                    |
| Only choice is Community Service<br>b. Select Amount or Percent from the<br>menu. Select Amount if you wan<br>amount to be deposited. Select Per<br>want a specific percentage of you<br>be deposited.<br>Voluntary Deductions<br>Add Voluntary Deductions<br>San Diego Unified School Distr                                                                                                    | addition:       c. Enter Amounty Percentage to be         e Association.       deducted, Start Date and Stop         be drop-down       Date. (Stop Date is optional and can be left blank.)         be creent if you       d. Click Submit.         be regress pay to       d. Click Submit.         cn                                                                                                    |
| <ul> <li>Only choice is Community Service</li> <li>Select Amount or Percent from the menu. Select Amount if you wanted amount to be deposited. Select Percentage of your be deposited.</li> </ul>                                                                                                    | addition:       c.       Enter Announty Percentage to be deducted, Start Date and Stop Date. (Stop Date is optional and can be left blank.)         che drop-down of a fixed dollar       Date. (Stop Date is optional and can be left blank.)         Percent if you       d.         current gross pay to       d.         current Balance       0.00                                                                                                    |
| <ul> <li>Only choice is Community Service</li> <li>Select Amount or Percent from the menu. Select Amount if you want a mount to be deposited. Select Perwant a specific percentage of your be deposited.</li> </ul>                                                                                                    | adduction: c.   Enter Announty Percentage to be deducted, Start Date and Stop Date. (Stop Date is optional and can be left blank.) Dercent if you d. Click Submit. on *Type of Deduction Community Service Association *Type of Deduction Community Service Association *Type of Deduction Community Service Association *Type of Deduction Community Service Association C Enter Deduction Start Date (example: 12/31/2000) Enter Deduction Stop Date (c) Current Balance 0.0 Not charly selection. Charity will be assigned by CSA. No charly selection. Charity will be assigned by CSA.                                                                                                    |
| Only choice is Community Service<br>b. Select Amount or Percent from the<br>menu. Select Amount if you wan<br>amount to be deposited. Select Per-<br>want a specific percentage of your<br>be deposited.<br>Voluntary Deductions<br>Add Voluntary Deductions<br>San Diego Unified School Distr<br>"Select whet<br>"Select whet<br>Select a Charity: 0000<br>CSA Charity Selection (Option<br>If you would like to designate a chart<br>Select a Charity: 0000<br>Please check this box if the c<br>Also please send an email to<br>If you would like to designate a chart<br>Select a Charity: 0000<br>Please check this box if the c<br>Also please send an email to<br>If you would like to designate a chart<br>Select a Charity: 0000<br>Please check this box if the c<br>Also please send an email to<br>If you wish to donate to multipe | adduction.       c.       Enter Announty Percentage to be deducted, Start Date and Stop Date. (Stop Date is optional and can be left blank.)         the drop-down to a fixed dollar Percent if you       d.       Click Submit.         percent if you       d.       Click Submit.         ur gross pay to       d.       Click Submit.         on                                                                                                    |
| <ul> <li>Only choice is Community Service</li> <li>Select Amount or Percent from the menu. Select Amount if you wan amount to be deposited. Select Perwant a specific percentage of you be deposited.</li> <li>Voluntary Deductions</li> <li>Add Voluntary Deductions</li> <li>San Diego Unified School Distr</li> <li>"Select whet select a Charity: 0000</li> <li>CSA Charity Selection (Option Select a Charity: 0000</li> <li>Please check this box if the charter of the select and emails to the select charity to care</li> </ul>                                                                                                    | a declusion: C. Effect Announty Percentage to be deducted, Start Date and Stop Date. ( <i>Stop Date is optional and</i> can be left blank.) Dercent if you ur gross pay to   Type of Deduction Community Service Association  Type of Deduction Community Service Association  Type of Deduction Start Date  Type of Deduction Start Date  Type of Deduction Start Date  Type of Deduction Start Date  Type of Deduction Start Date  Type of Deduction Start Date  Type of Deduction Start Date  Type of Deduction Start Date  Type of Deduction Start Date  Type of Deduction Start Date  Type of No chartly selection. Chartly will be assigned by CSA  That'y you wish to Catafy will be assigned by CSA  That'y you wish to Catafy will be assigned by CSA  That's catageand mathemater, Fata R, and Maling Address.  Deductions of this nature are only taken on the monthly payroll payable on the  Type of Deduction of this nature are only taken on the monthly payroll payable on the  Type of the Start Payrol Thisenses, this new or updated Type of the Start Payrol Type of Type of Type of Type of Type of Type of Type of Type of Type of Type of Type of Type of Type of Type of Type of Type of |

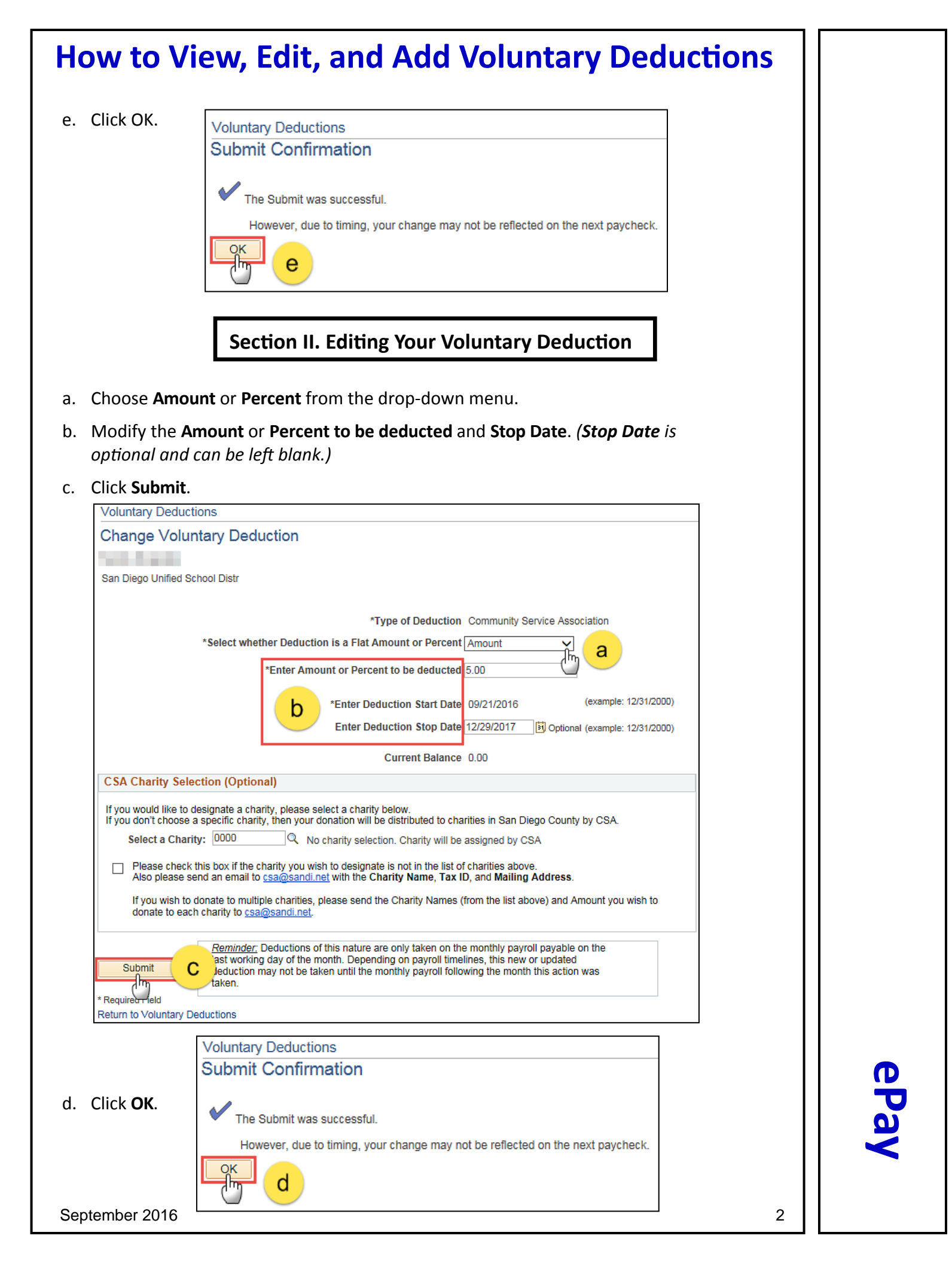